1 – Seleccionar botão de Ferramentas.

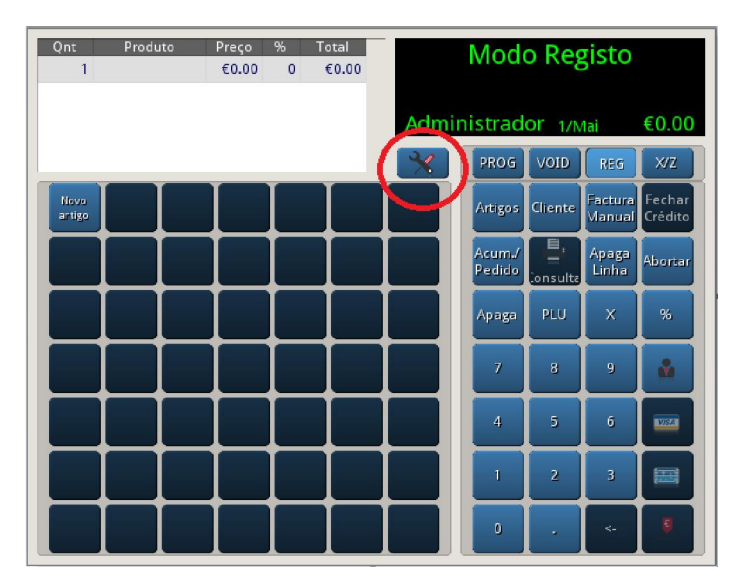

2 – Seccionar a tecla Relatórios

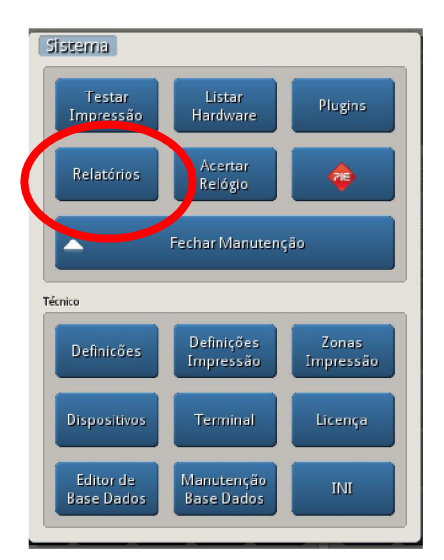

3 – Escolher Apuramento do dia e em parametros, escolher Relatório Diário, e pressionar Eventos

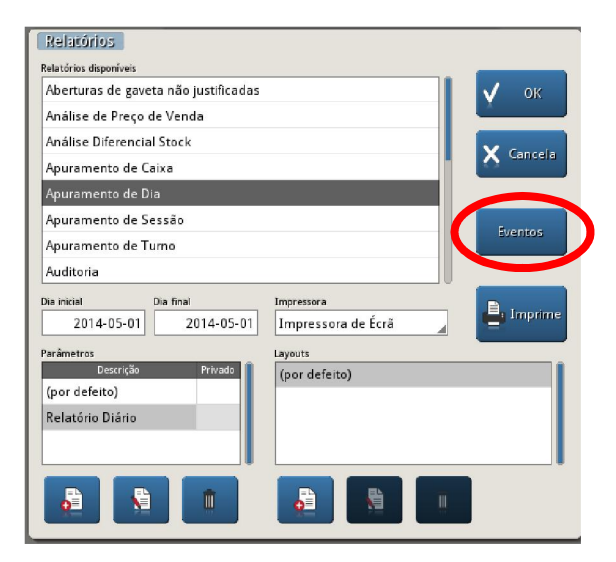

4 – Tirar os vistos activos em Fecho de Dia e Botão directo de caixa.

| Eventos Relatório      |         |          |
|------------------------|---------|----------|
| Apuramento de Dia      |         |          |
| Parâmetros             | Layout  |          |
| Relatório Diário 🛛     | por def | eito)    |
| Descrição              |         | Activo   |
| Fecho de sessão        |         |          |
| Fecho de caixa         |         |          |
| Fecho de turno         |         |          |
| Fecho dia              |         | <b>v</b> |
| Botão direto de caixa  |         | <b>v</b> |
| Botão direto de gestão |         |          |

| Eventos Relatório<br>Apuramento de Dia |          |        |   |
|----------------------------------------|----------|--------|---|
| Parâmetros                             | Layout   |        |   |
| Relatório Diário 🛛 🖌                   | (por def | eito)  | - |
| Descrição                              |          | Activo |   |
| Fecho de sessão                        |          |        | Ш |
| Fecho de caixa                         |          |        |   |
| Fecho de turno                         |          |        |   |
| Fecho dia                              |          |        |   |
| Botão direto de caixa                  |          |        |   |
| Botão direto de gestão                 |          |        |   |

5 – Criar um novo layout, pressionando a tecla

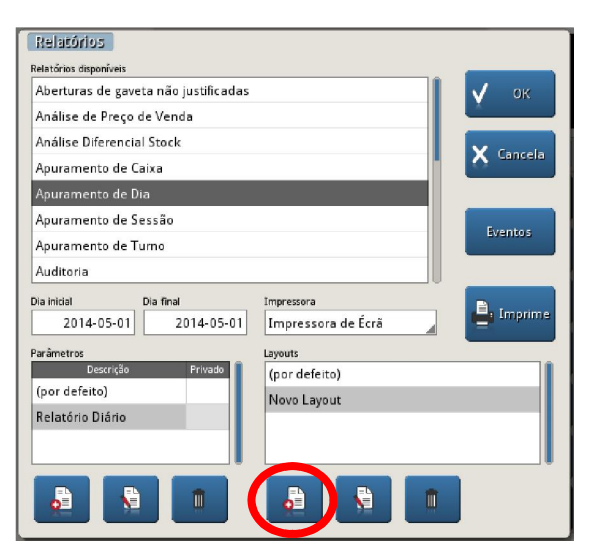

6 – Com o Parametro "Relatório Diário" e o layout "Novo layout" seleccionados, pressionar a tecla Eventos.

| Relatórios<br>Relatórios disponíveis                                                                               |                                                                   |
|----------------------------------------------------------------------------------------------------|-------------------------------------------------------------------|
| Aberturas de gaveta não justificad                                                                                 | las 🗸 ок                                                          |
| Análise de Preço de Venda                                                                                          |                                                                   |
| Análise Diferencial Stock                                                                                          |                                                                   |
| Apuramento de Caixa                                                                                                | Cancela                                                           |
| Apuramento de Dia                                                                                                  |                                                                   |
| Apuramento de Sessão                                                                                               |                                                                   |
| Apuramento de Turno                                                                                                | Eventos                                                           |
| Auditoria                                                                                                    |                                                                   |
| Dia inicial Dia final<br>2014-05-01 2014-05-0<br>Parămetros<br>Descrição Privado<br>(por defeito) Relatório Diário | Impressora I Impressora de Écră Layouts (por defeito) Novo Layout |
|                                                                                                    |                                                                   |

7 – Colocar os vistos em "Fecho de Dia" e "Botão directo de caixa"

| Eventos Relatório      |         |          |   |
|------------------------|---------|----------|---|
| Apuramento de Dia      |         |          |   |
| Parâmetros             | Layout  |          |   |
| Relatório Diário 🛛 🖌   | Novo La | yout _   |   |
| Descrição              |         | Activo   | 1 |
| Fecho de sessão        |         |          |   |
| Fecho de caixa         |         |          |   |
| Fecho de turno         |         |          |   |
| Fecho dia              |         | <b>v</b> |   |
| Botão direto de caixa  |         | <b>v</b> |   |
| Botão direto de gestão |         |          |   |
|                        |         |          | 1 |

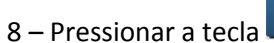

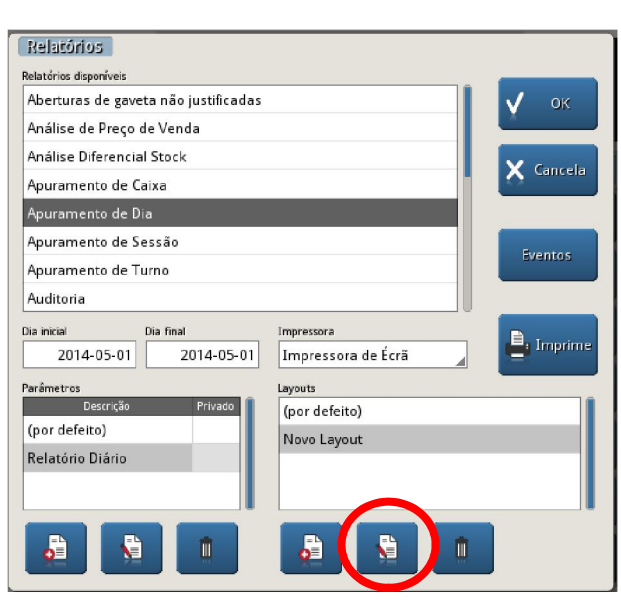

## 9 - Pressionar tecla "Layout Talão"

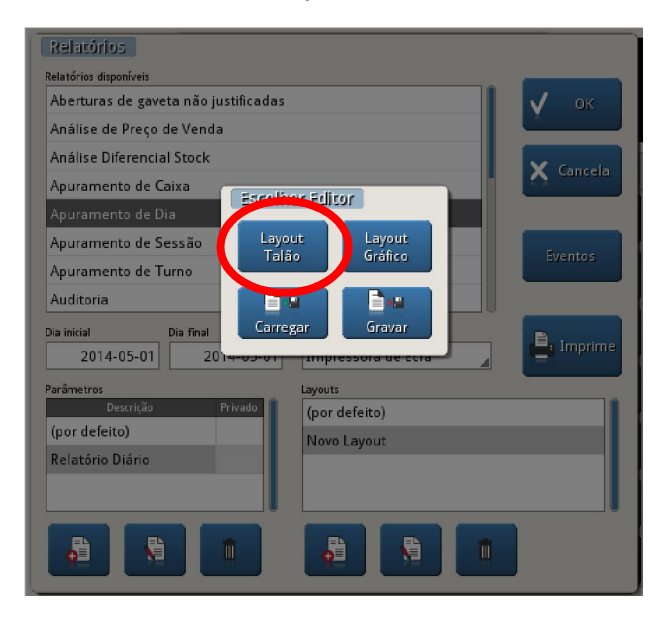

10 – Clicar duas vezes na primeira caixa do relatório e seleccionar as duas linhas conforme a imagem e apagar.

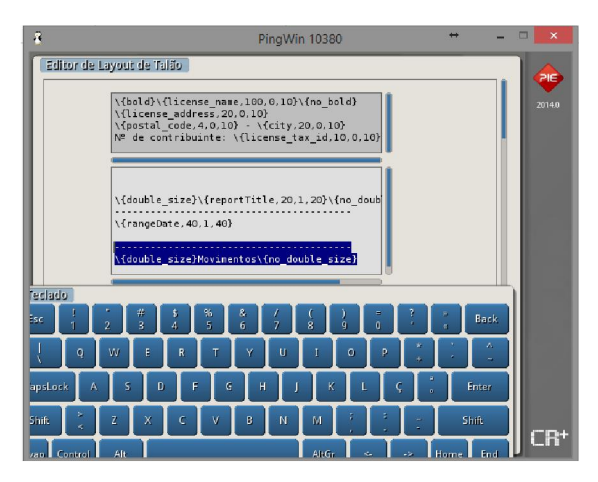

11 – Pressiuonar ESC no teclado virtual e clicar na segunda caixa que contem a tabela de movimentos.

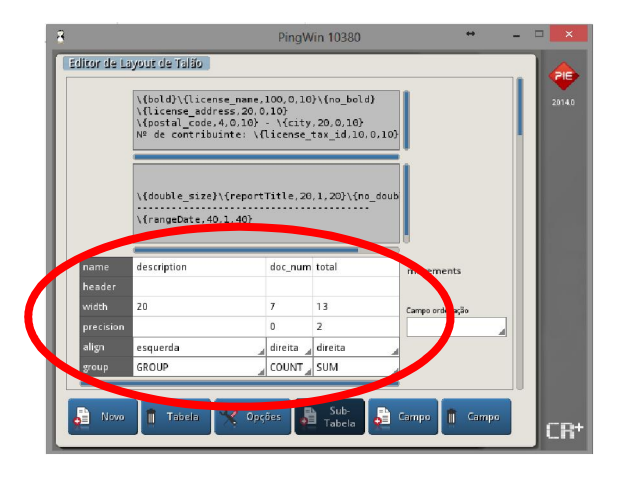

12 – Pressionar tecla

para apagar a tabela.

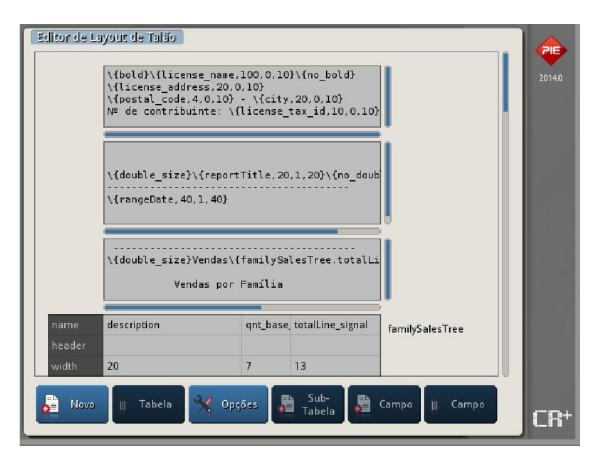